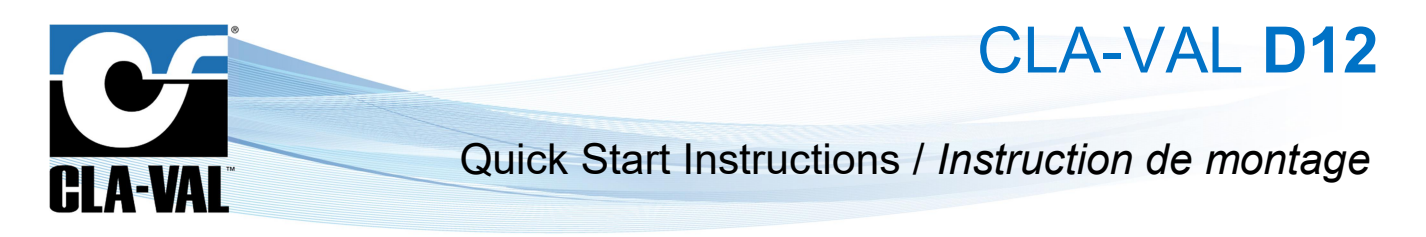

### Hardware / Matériel

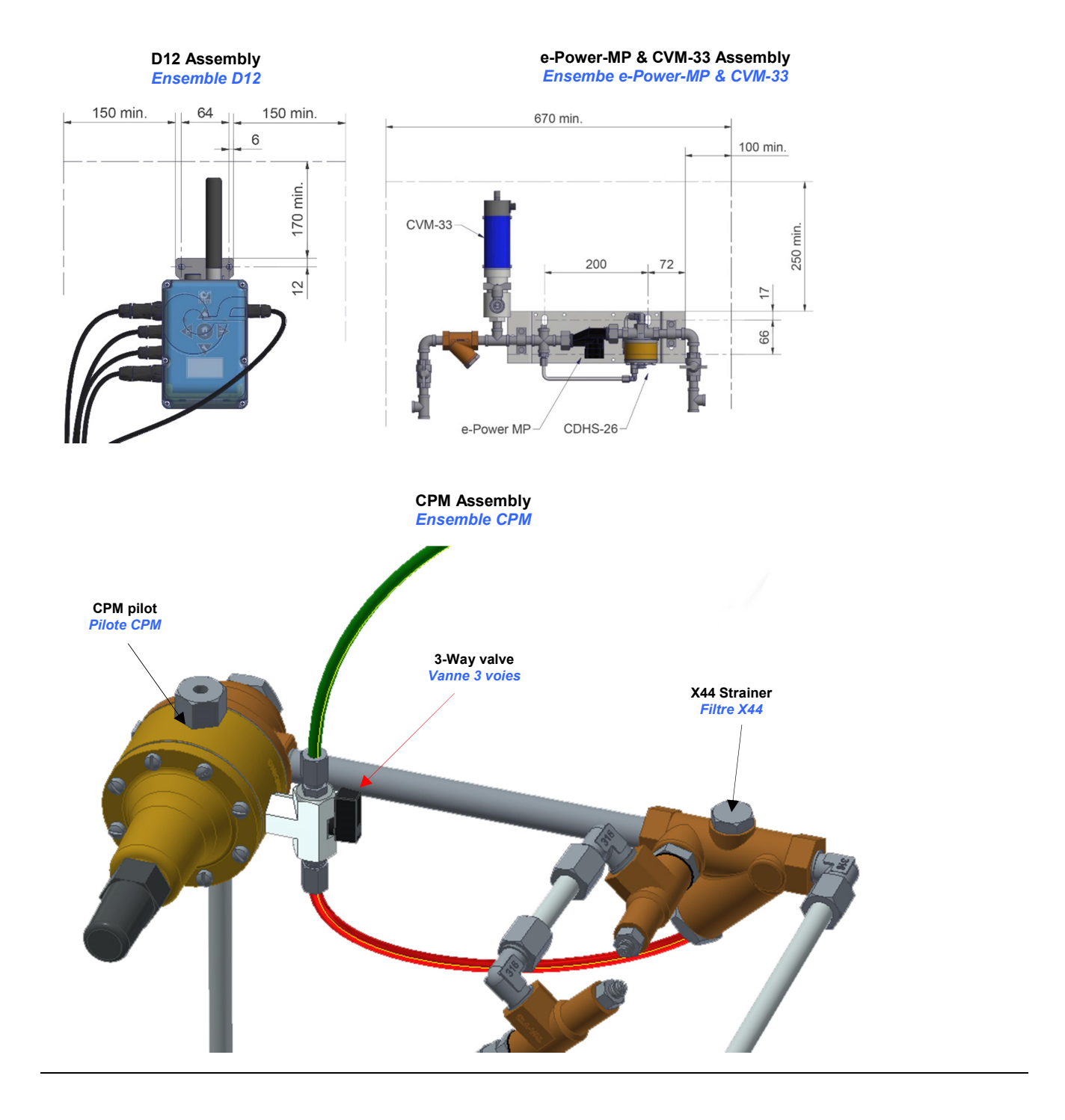

© Copyright CLA-VAL Europe - Specifications subject to change without notice - no contractual illustrations.

#### Mounting Instructions / Instruction de montage

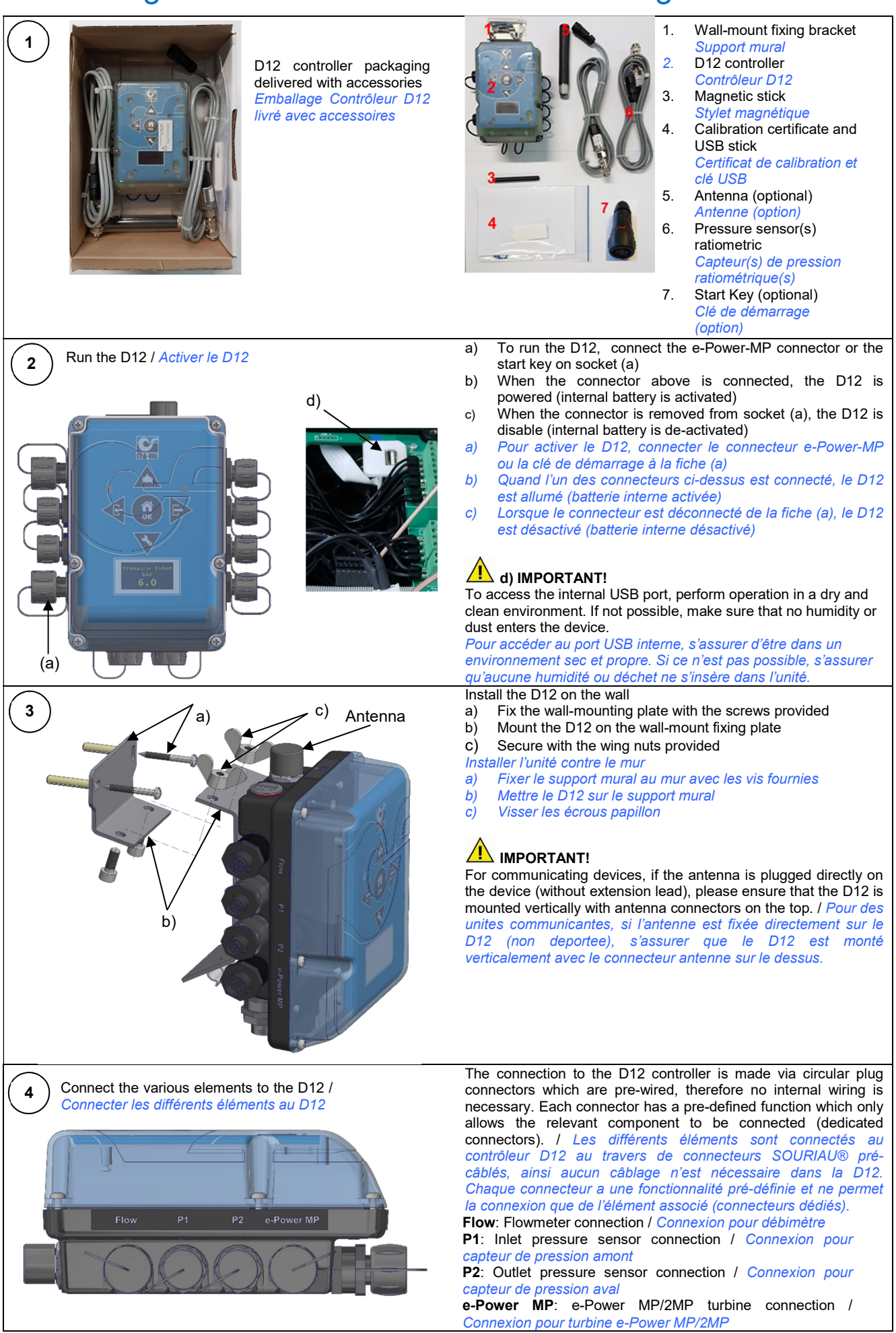

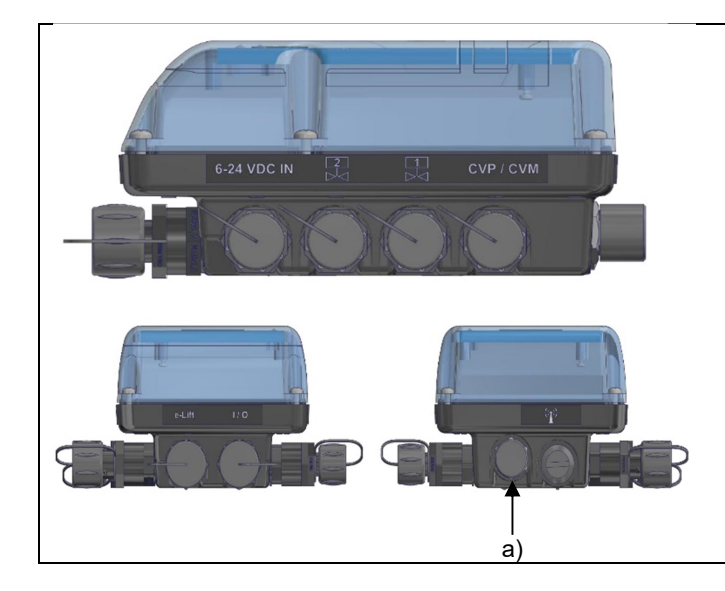

6-24 VDC IN: External power supply connection / Connexion pour alimentation externe

2: Solenoid #2 output connection / Connexion pour sortie électrovanne num. 2

1: Solenoid #1 output connection / Connexion pour sortie électrovanne num. 1

CVP/CVM: CVP/CVM actuator connection / Connexion pour moteurs CVP/CVM

e-Lift: CLA-VAL valve position sensor connection / *Capteur* <u>de position de vanne CLA-VAL</u>

**I/O**: General Input/Output signal connection / Connexion pour signaux Entrée/Sortie génériques

a: CLA-VAL Antenna connection / Connexion d'antenne CLA-VAL

# Laptop Wifi peering and parameter / Paramétrage et appérage Wifi sur PC portable

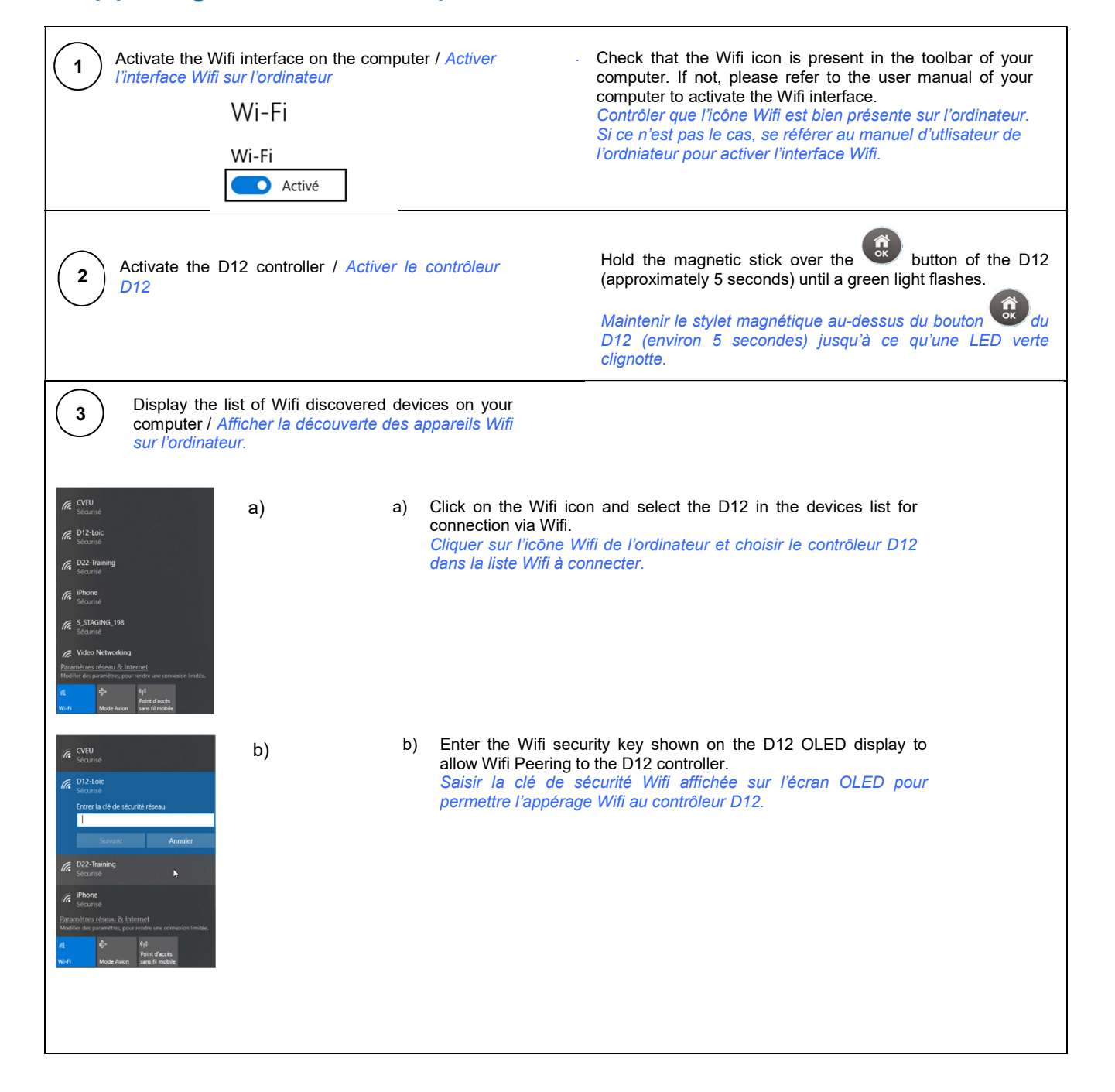

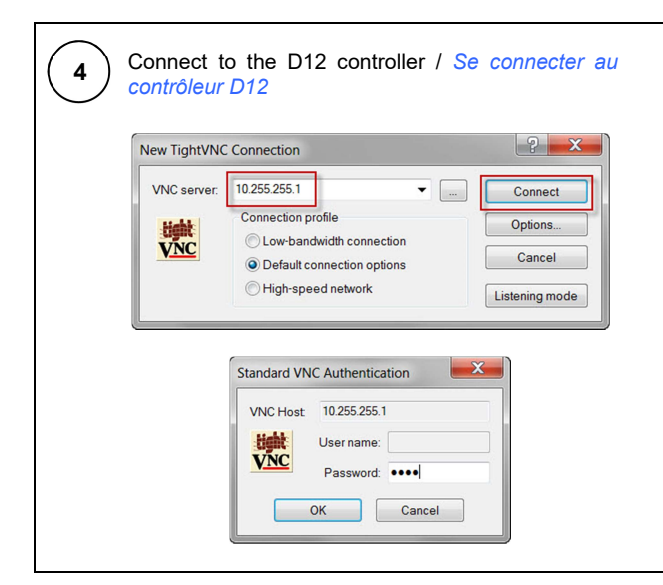

- a) Launch a VNC viewer (for instance TightVNC Viewer). Launcer une application VNC viewer (par exemple TightVNC Viewer).
- b) Enter the IP address shown on the D12 OLED screen in the VNC viewer application.
  - Introduire dans l'application VNC l'adresse IP montré sur l'écran OLED du D12
- c) Establish the connection. Etablir la connexion.
- d) Enter the password shown on the D12 OLED screen in the second screen of VNC viewer application. Introduire le mot de passe montrés sur l'écran OLED du D12 dans le second page de l'application VNC viewer.

# Mobile Wifi peering and parameters / Paramétrage et appérage Wifi sur portable

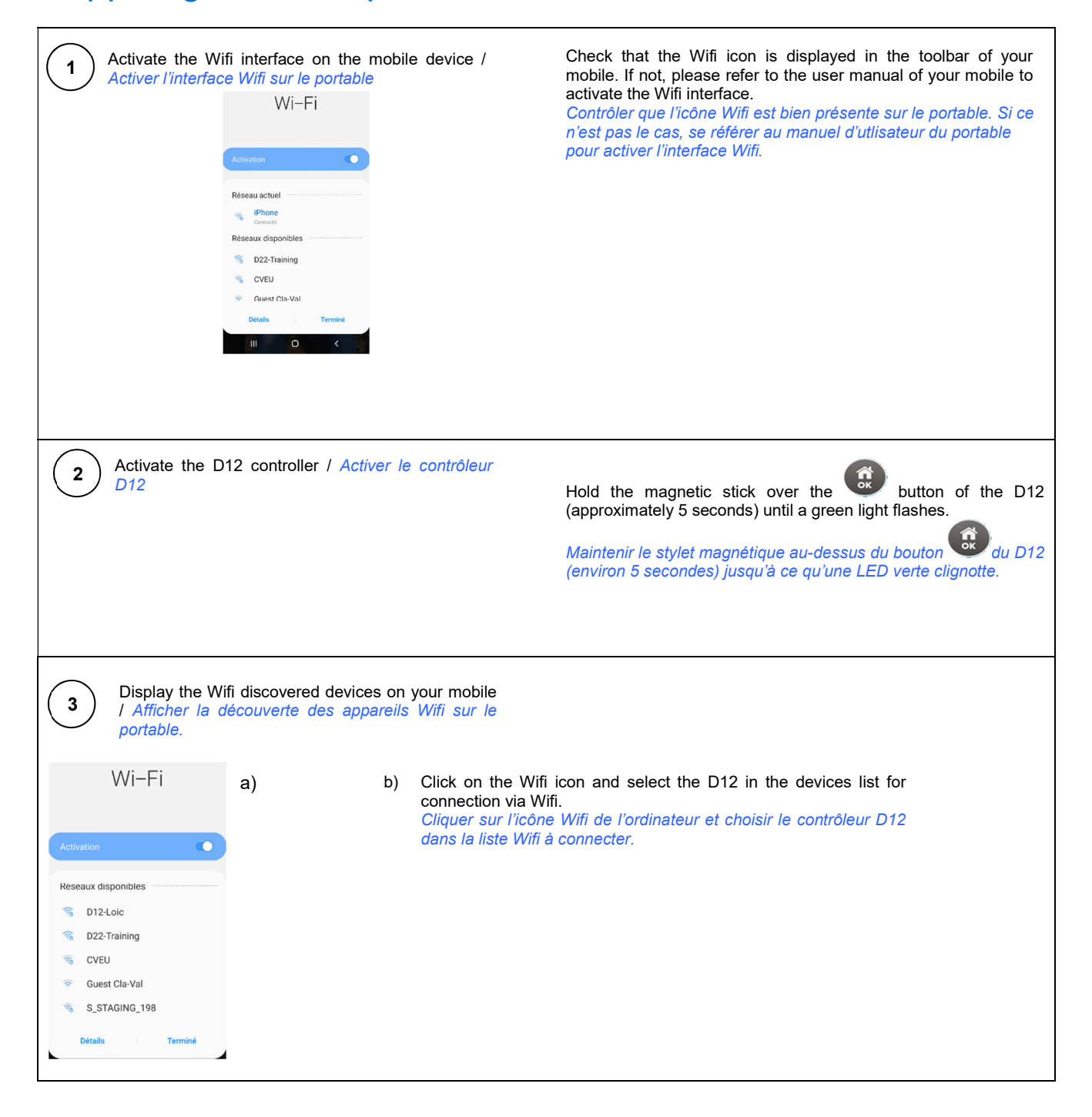

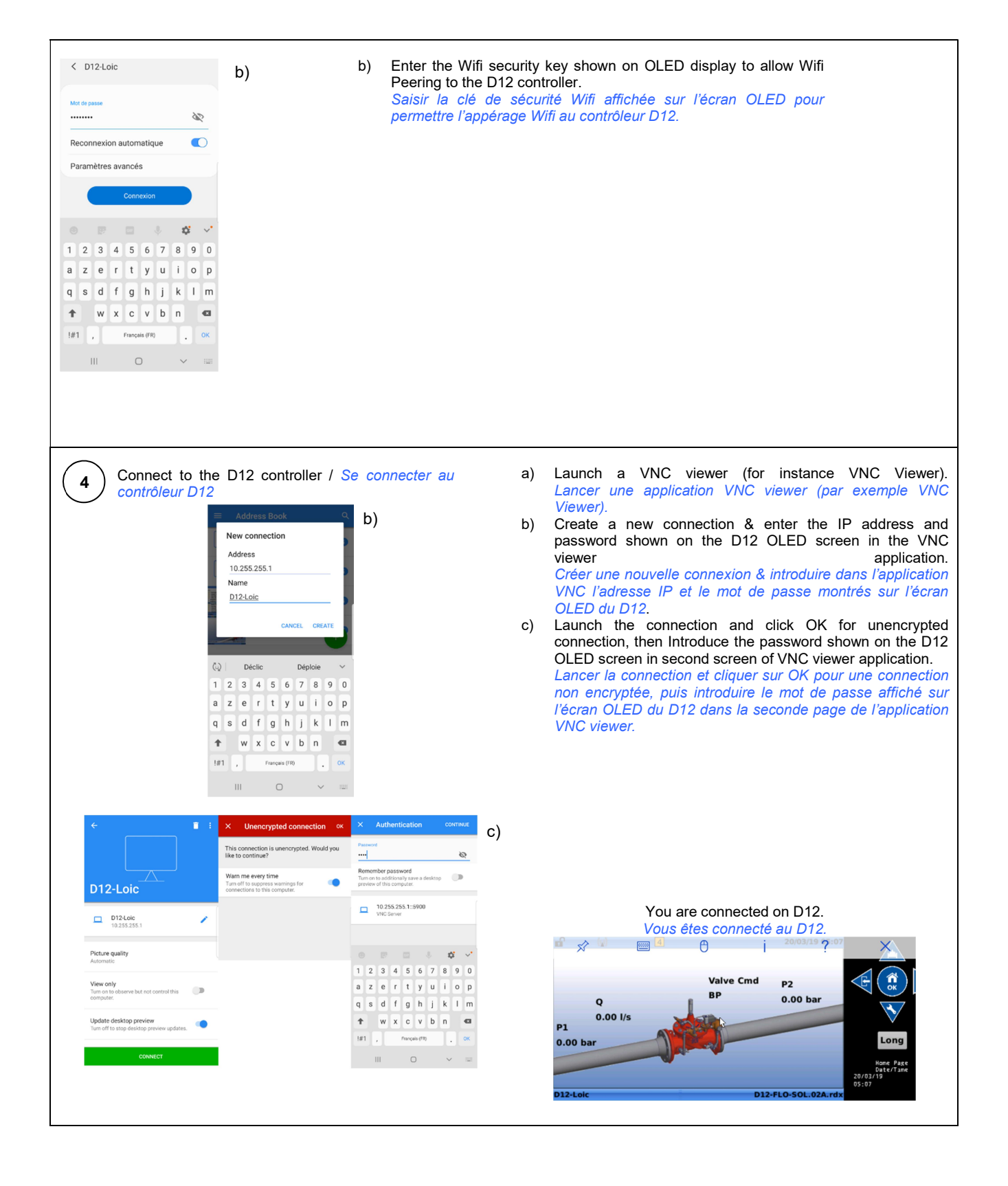

## Diagnostic LED / LED diagnostique

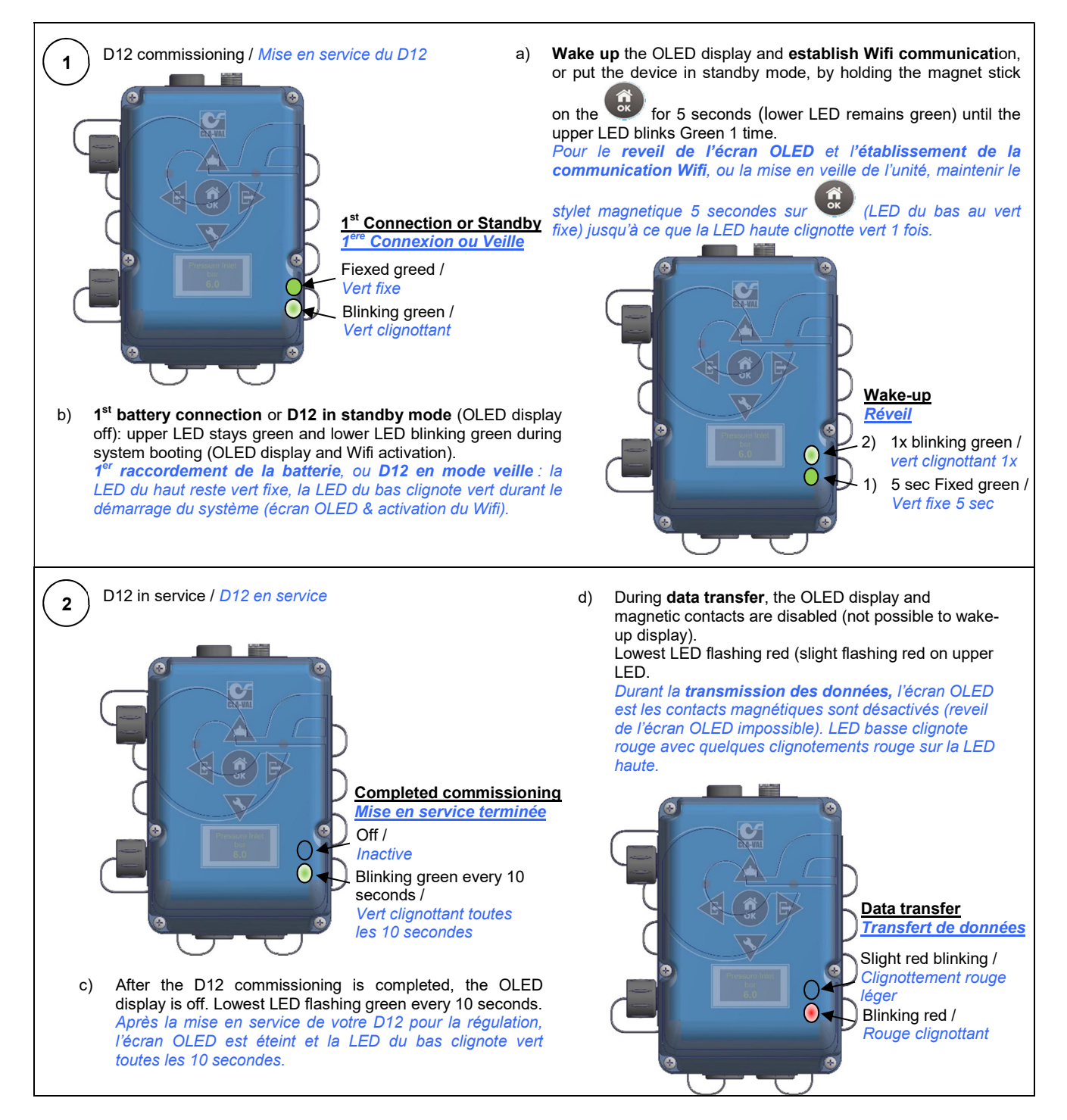

#### Auto Mode or Manual Mode / Mode Auto ou Mode Manuel

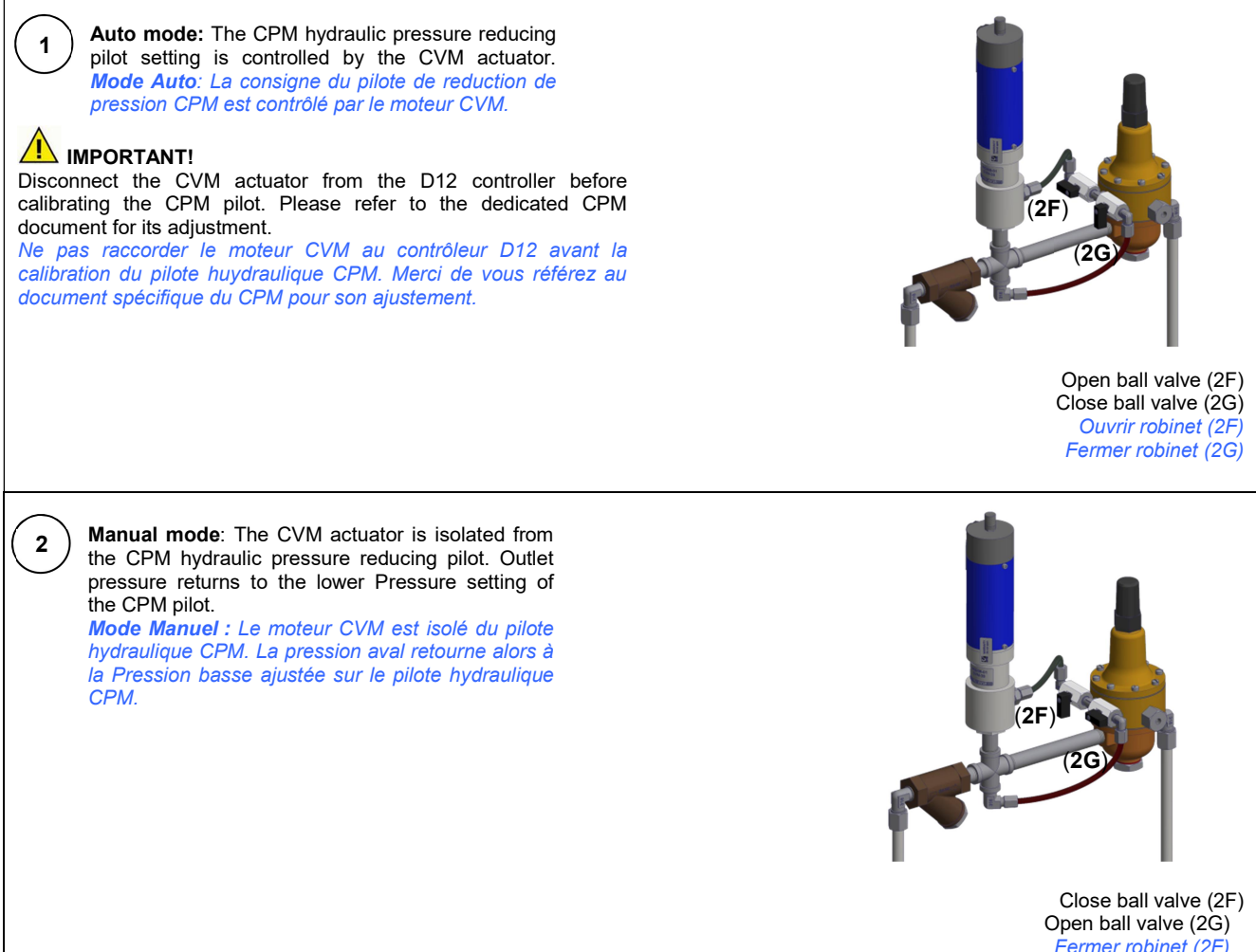

Fermer robinet (2F) Ouvrir robinet (2G)